學習反應與評量 (Student feedback) 學生端填寫操作流程 For Current Students 實踐大學教務處教學發展一中心製 Center for Teaching and Learning Development

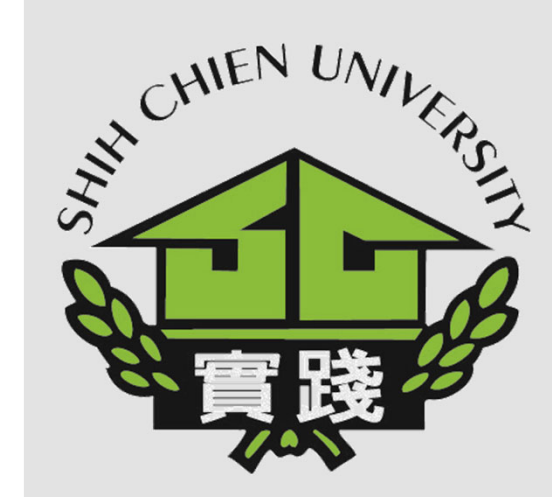

2023.12.12修

### 學習反應與評量(Student Feedback)-學生端操作流程 For Current Students

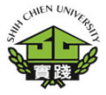

1.登入校務系統。 I. Enter Administration System.

2.點選「教務資訊模組 (Academic Affairs Module)」。 II. Select「Academic Affairs Module」.

3.點選「教務資訊系統 (Academic Affairs System)」。 III. Next selection 「Academic Affairs System」.

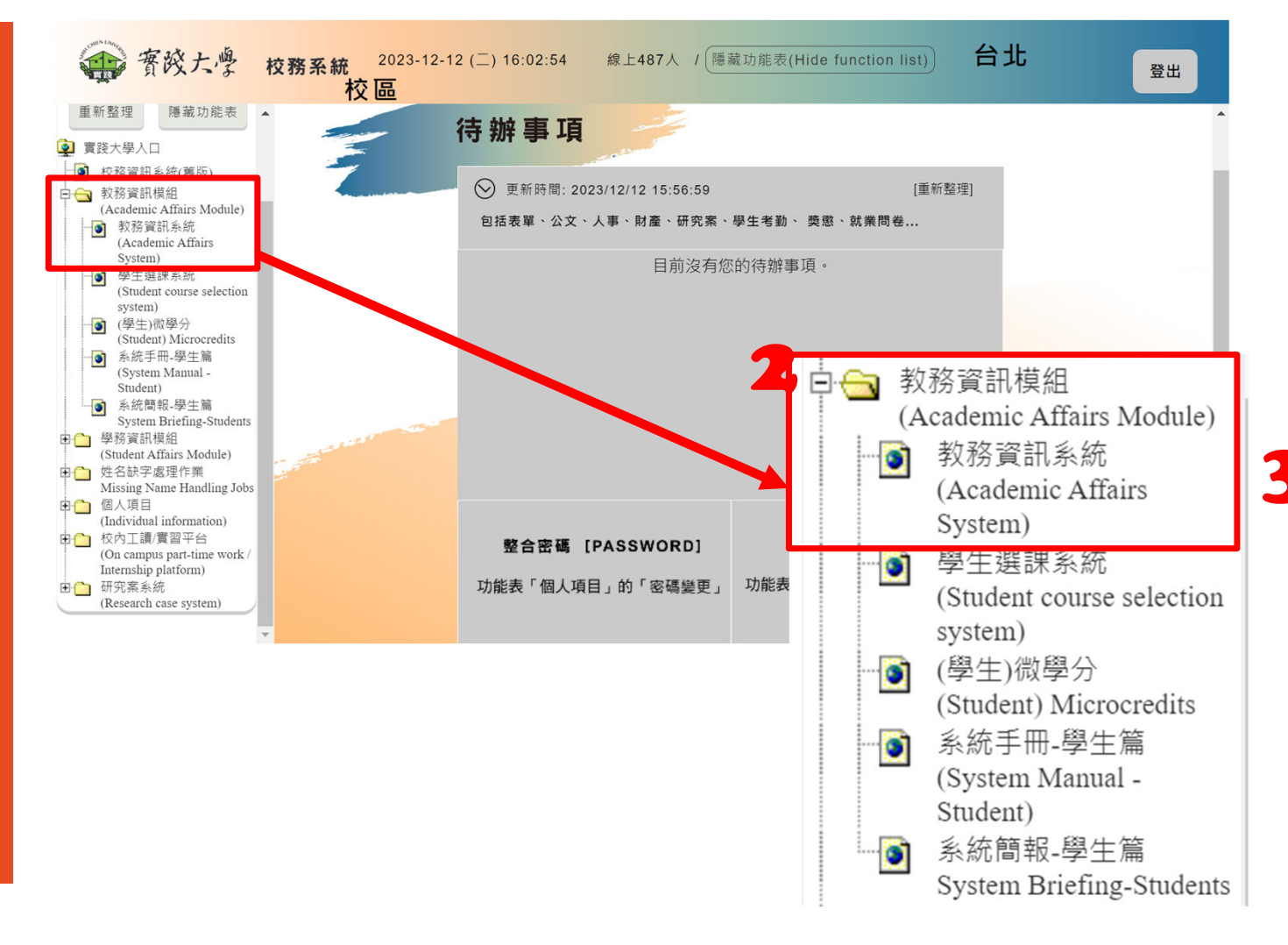

# 學習反應與評量(Student Feedback)-學生端操作流程 For Current Students

4.點選「學習反應填寫 系統(Student feedback system)」。 IV. Select「Student feedback system」.

5. 選擇「GB0101-學習 反應與評量(Student feedback)」。 V. Next selection 「GB0101-學習反應與評 量(Student feedback)」.

|                 | ch 💳                         | <b>查</b> 詢選課歷程記錄               |                   |    |              |                |       |                                |                                                                                 | 夾(Languag |
|-----------------|------------------------------|--------------------------------|-------------------|----|--------------|----------------|-------|--------------------------------|---------------------------------------------------------------------------------|-----------|
| [詢條件:8          | ↓<br>學年[112]、學期[第一學          | ы期] ∘ ★                        |                   |    |              |                |       |                                |                                                                                 |           |
| 科名稱前 <br>A109XX | 面有O符號,代表該課₹<br>【0000    學系四聲 | 程要繳交電腦實習費或語言<br>F甲班 <b>謝曉明</b> | 實習費。<br>《個人課表清單一》 |    |              |                |       |                                |                                                                                 |           |
| 序 選<br>號 別      | 課程簡碼                         | 學科名稱                           | 開課系級/名稱           | 學分 | 年 授調<br>別 老師 | 果 星期節次週<br>币 別 | 教室    | 座位序 <u>*</u><br>(行 <u>/</u> 1) | 備註                                                                              | 課程狀態      |
| 1 通             |                              |                                |                   | 2  | 半            |                | 雅-    |                                | 自主學習 社群募課-人文思維學群/領<br>減滿36小時,經申請後,由教學發<br>展中心審核通過並輸入選課。;傳雅精<br>選-人文思維;博雅精選-人文思維 |           |
| 2 必             |                              |                                |                   | 0  | 半            |                | 訊     |                                | ;                                                                               |           |
| 3 選             |                              |                                |                   | 2  | 半            |                | 1     |                                | 收費項目:[電腦及網路通訊使用<br>費];數位媒體設計學程;                                                 |           |
| 4 必             |                              |                                |                   | 2  | 半            |                | 訊     |                                | ;                                                                               |           |
|                 |                              |                                |                   |    |              |                | āR    |                                |                                                                                 |           |
| re              | eservatio                    | n) 🗸 🖺                         | <b>4</b><br>習反應填寫 | 高系 | ·統(S         | Student        | feedl | back                           | system) 👻                                                                       |           |
|                 |                              | _                              |                   |    |              |                |       | _                              |                                                                                 |           |

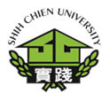

## 學習反應與評量(Student Feedback)-- 學生端操作流程 For Current Students

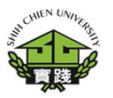

教務行政資訊系統 台北校區

學籍資訊(Enrollment status) → 課程資訊(Course Selection) → 課程地圖(Learn

ction) → 課程地圖(Learning map) → 成績資訊(Grading) →

汛(Grading) 教室借用(Classroom reservation) ▼

vation) - 學習反應填寫系統(Student feedback system) -

6.選擇課程,於「課程 意見填寫問卷 Fill in the questionnaire for course opinions」點選 「填寫 Fill in」進行課 程問卷填寫。

VI. Fill in the questionnaire for course opinions.

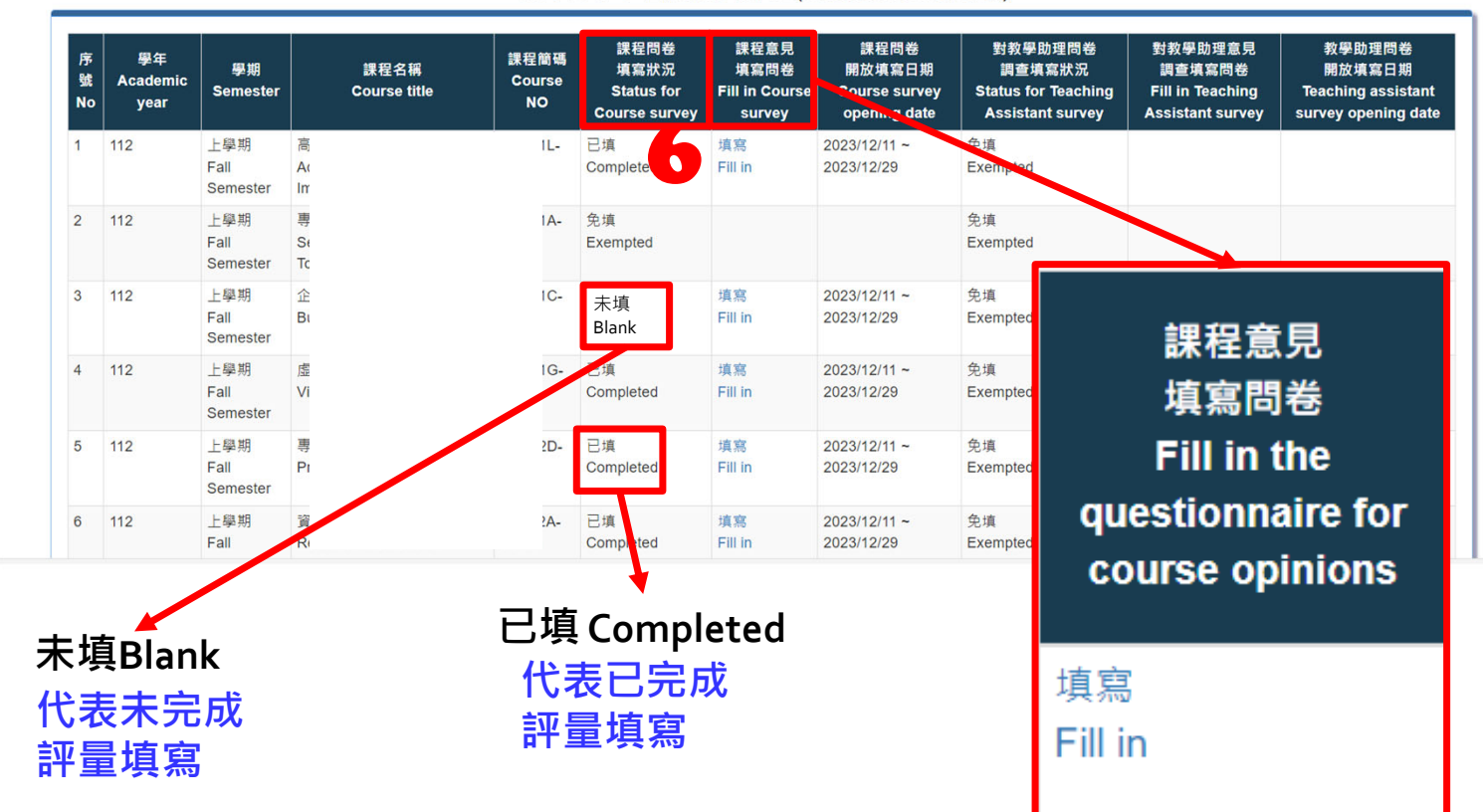

#### GB0101-學習反應與評量(Student feedback)

# 學習反應與評量(Student Feedback)-- 學生端操作流程 For Current Students

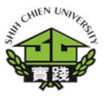

7. 問卷填寫完畢後,請 按「√確認」送出。

VII. Complete the questionnaire for course, please select the button「✓確認」.

| 新行 | ,<br>政貨 | 翻系統                  | 11   | 121學生學習反應評量(一般課程或法                                                                                                    | 通識課程)A卷 7 🔽 🦛                                                                                                    |                                         |
|----|---------|----------------------|------|----------------------------------------------------------------------------------------------------|----------------------------------------------------------------------------------------------------|-----------------------------------------|
| 籍資 | 訊(E     | nrollment stat       | 課程   | 名稱及代碼                                                                                                    | 1                                                                                                    | ent feedback system) <del>~</del>       |
|    |         |                      | 所有   | 選擇題均必須填寫,而且均為單選題,重覆勾選將無法不                                                                                                    | 字檔                                                                                                    |                                         |
| _  | _       | _                    | —. I | 自我評量(I. Self-evaluation)                                                                                                    |                                                                                                    |                                         |
|    | 庌       |                      | 1.   | 我在本科目出席情形。I was from class.                                                                                                    | 從未缺席。never absent〇缺席1,2次。absent 1 or 2 times〇缺席3,4次。absent 3 or 4 times〇<br>缺席5,6次。absent 5 or 6 times〇缺席7次以上。absent more than 7 times〇                                                                                                    | 教學助理問卷<br>關放這寫日期                        |
|    | 號<br>No | 學年<br>Setyear Sei    | 2.   | 我的上課態度 <sup>。</sup> During the class, I pay attention to the instructor.                                                                                               | 聽課與參與非常用心。All the time.O.聽課與參與用心。Often.O.提與參與尚用心。<br>Occasionally.O聽課與參與不太用心。Not much.O.聽課與參與作常不用心。Rarely.O                                                                                                    | stionnaire for the<br>ching assistant's |
|    | 1       | 110 上鸟<br>1st        | 3.   | 我對本科目投入的時間是修課時間的。I have<br>spent than the course hours for the<br>study of this course.                                                                                | 3倍以上 ∘ three times more〇2-3倍 ∘ 2-3 times more〇1-2倍 ∘ 1-2 times more〇0.5-1倍 ∘ 0.5-1<br>times more〇幾乎無 ∘ hardly any〇                                                                                                    | opening date                            |
|    | 2       | Ser<br>110 上粤<br>1st | 4.   | 我認為我已達成該課程所設定的目標與能力。(如<br>基本素養與核心能力等) I think I have achieved<br>course objectives and acquired related abilities.<br>(such as basic literacies and core competencies) | 完全達成。Strongly agree.〇大部份達成。Mostly agred.〇部份達成。Partially agree.〇少部份<br>達成。Slightly agree.〇完全未達成。Strongly disagree.〇                                                                                                    |                                         |
|    | 3       | 110 上鸟<br>1st        | 5.   | 我對本科目的興趣?Are you interested in the course?                                                                                                    | 非常有興趣。Very much.〇有興趣。Ok.〇普通(So so.〇沒有興趣。Not really interested.〇完<br>全沒有興趣。Not interested at all.〇                                                                                                    |                                         |
|    | 4       | Ser<br>110 上驾<br>1st | 6.   | 承上題,勾選對本科目「沒有興趣」或「完全沒有<br>興趣」的同學,請回答原因:If you answer (Not<br>really interested.) or (Not interested at all.) in<br>Question 5, please specify causes:                  | 教材太難。The contents are too difficult.〇乙適應教師的教法。I can not adapt to the instructor's teaching style.〇對自己將來就作的致用性不高。This course does not have much application in my future career.〇本身缺了學習動機。I am not motivated to study for this course.〇其它原因。Others.〇此題不存作答。Please skip this question.〇 |                                         |
| 大學 |         |                      | 二. 5 | 时本科目教師教學的感受與評價・我覺得老師 (II. In thi                                                                                                    | is course about the instructor. I think .)                                                                                                    |                                         |
|    |         |                      | 1    | 能依據教學計畫素的內容、時間及進度授課。The                                                                                                    | ●非常同音。Strongly agree 〇回到。Agree 〇略不同音。Slightly disagree 〇不同音。                                                                                                    |                                         |

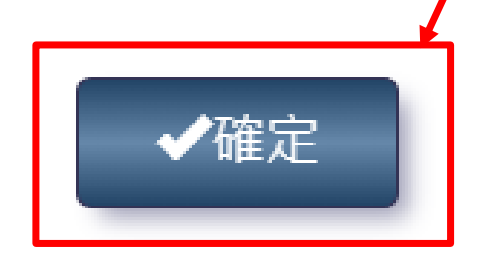

## 學習反應與評量(Student Feedback)-- 學生端操作流程 For Current Students

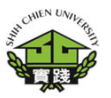

教務行政資訊系統 台北校區

學籍資訊(Enrollment status) → 課程資訊(Course Selection) → 課程地圖

ion) → 課程地圖(Learning map) →

成績資訊(Grading) ▼ 教室借用(Classroom reservation) ▼

ervation) - 學習反應填寫系統(Student feedback system) -

填寫

Fill in

8.問卷填寫完成後,於 「課程問卷填寫狀況 Status for Course survey」確認。 「已填Completed」代表已 完成評量填寫 「未填Blank」代表未完成 評量填寫

VIII. Check "Status for Course survey".

| 序<br>號<br>No | 學年<br>Academic<br>year | 學期<br>Semester          | 課程名稱<br>Course title | 課程簡碼<br>Course<br>NO | 課程問卷<br>填寫狀況<br>Status for<br>Course survey | 課程意見<br>填寫問卷<br>Fill in Course<br>survey | 課程問卷<br>開放填寫日期<br>Course survey<br>open | 對教學助理問卷<br>調查填寫狀況<br>Status for Teaching<br>Assistant survey | 對教學助理意見<br>調查填寫問卷<br>Fill in Teaching<br>Assistant survey | 教學助理問卷<br>開放填寫日期<br>Teaching assistant<br>survey opening date |
|--------------|------------------------|-------------------------|----------------------|----------------------|---------------------------------------------|------------------------------------------|-----------------------------------------|--------------------------------------------------------------|-----------------------------------------------------------|---------------------------------------------------------------|
| 1 1          | 112                    | 上學期<br>Fall<br>Semester | 高<br>Au<br>Im        | IL-                  | 已填<br>Complete                              | 填寫<br>Fill in                            | 2023/12/11 ~<br>2023/12/29              | 争填<br>Exempted                                               |                                                           |                                                               |
| 2 1          | 112                    | 上學期<br>Fall<br>Semester | 專<br>Se<br>Tc        | 1A-                  | 免填<br>Exempted                              |                                          |                                         | 免填<br>Exempted                                               |                                                           |                                                               |
| 3 1          | 112                    | 上學期<br>Fall<br>Semester | 企<br>Bi              | 1C-                  | 已填<br>Completed                             | 填寫<br>Fill in                            | 2023/12/11 ~<br>2023/12/29              | 免填<br>Exempted                                               | 課程章                                                       | 見                                                             |
| 4 1          | 112                    | 上學期<br>Fall<br>Semester | 虚<br>Vi              | 1G-                  | 已填<br>Completed                             | 填寫<br>Fill in                            | 2023/12/11 ~<br>2023/12/29              | 免填<br>Exempted                                               | 填寫問                                                       | 卷                                                             |
| 5 1          | 112                    | 上學期<br>Fall<br>Semester | 專<br>Pi              | 2D-                  | 已填<br>Completed                             | 填寫<br>Fill in                            | 2023/12/11 ~<br>2023/12/29              | 免填<br>Exempted                                               | Fill in t                                                 | the                                                           |
| 6 1          | 112                    | 上學期<br>Fall             | 資<br>Ri              | ?A-                  | 已填<br>Completed                             | 填寫<br>Fill in                            | 2023/12/11 ~<br>2023/12/29              | 免填<br>Exempted                                               | estionna                                                  | aire for                                                      |

代表已完成

評量填寫

GB0101-學習反應與評量(Student feedback)